# Configurar o roteador Cisco para autenticação de discagem usando TACACS+

## Contents

Introduction Prerequisites Requirements Componentes Utilizados Conventions Configurações Configuração do Microsoft Windows Configuração do Microsoft Windows para usuários 1 e 2 Step-by-Step Instructions Configuração do Microsoft Windows para usuário 3 Verificar Troubleshoot Router Servidor Informações Relacionadas

## **Introduction**

Este documento descreve como configurar um roteador Cisco para autenticação de discagem com o TACACS+ executado no UNIX. O TACACS+ não oferece tantos recursos quanto o <u>Cisco</u> <u>Secure ACS para Windows</u> ou <u>Cisco Secure ACS para UNIX</u> disponível comercialmente.

O software TACACS+ fornecido anteriormente pela Cisco Systems foi descontinuado e não é mais suportado pela Cisco Systems.

Hoje, você pode encontrar muitas versões de freeware TACACS+ disponíveis quando procura "freeware TACACS+" em seu mecanismo de pesquisa de Internet favorito. A Cisco não recomenda especificamente nenhuma implementação de freeware TACACS+ específica.

O Cisco Secure Access Control Server (ACS) está disponível para compra através de canais regulares de vendas e distribuição da Cisco em todo o mundo. O Cisco Secure ACS para Windows inclui todos os componentes necessários para uma instalação independente em uma estação de trabalho Microsoft Windows. O Cisco Secure ACS Solution Engine é fornecido com uma licença de software Cisco Secure ACS pré-instalada. Consulte o <u>Boletim do Produto Cisco</u> <u>Secure ACS 4.0</u> para obter os números dos produtos. Visite a <u>página inicial de pedidos da Cisco</u> (somente clientes <u>registrados</u>) para fazer um pedido.

Note: Você precisa de uma conta CCO com um Contrato de serviço associado para obter a

versão de avaliação de 90 dias para o Cisco Secure ACS para Windows (somente registrados) .

A configuração do roteador neste documento foi desenvolvida em um roteador que executa o Cisco IOS® Software Release 11.3.3. As versões 12.0.5.T e posteriores do software Cisco IOS usam tacs+ em vez de tacs+. Declarações como aaa authentication login default tacacs+ enable aparecem como aaa authentication login default group tacacs+ enable.

Você pode fazer download do freeware TACACS+ e do Guia do usuário por ftp anônimo para ftpeng.cisco.com no diretório /pub/tacacs.

### **Prerequisites**

#### **Requirements**

Não existem requisitos específicos para este documento.

#### **Componentes Utilizados**

Este documento não se restringe a versões de software e hardware específicas.

#### **Conventions**

Consulte as <u>Convenções de Dicas Técnicas da Cisco para obter mais informações sobre</u> <u>convenções de documentos.</u>

## **Configurações**

Nesta seção, você encontrará informações para configurar os recursos descritos neste documento.

**Observação:** use a <u>Command Lookup Tool</u> (<u>somente</u> clientes <u>registrados</u>) para encontrar informações adicionais sobre os comandos usados neste documento.

Este documento utiliza as seguintes configurações:

- <u>Configuração do roteador</u>
- <u>TACACS+ arquivo de configuração no programa gratuito de servidor</u>

| Configuração do roteador                                |
|---------------------------------------------------------|
|                                                         |
| !                                                       |
| aaa new-model                                           |
| aaa authentication login default tacacs+ enable         |
| aaa authentication ppp default if-needed tacacs+        |
| aaa authorization exec default tacacs+ if-authenticated |
| aaa authorization commands 1 default tacacs+ if-        |
| authenticated                                           |
| aaa authorization commands 15 default tacacs+ if-       |
| authenticated                                           |
| aaa authorization network default tacacs+               |
| enable password ww                                      |

chat-script default "" at&fls0=1&h1&r2&c1&d2&b1e0q2 OK

interface Ethernet0
 ip address 10.6.1.200 255.255.255.0
!

!--- Challenge Handshake Authentication Protocol !---(CHAP/PPP) authentication user. interface Async1 ip unnumbered Ethernet0 encapsulation ppp async mode dedicated peer default ip address pool async no cdp enable ppp authentication chap ! !--- Password Authentication Protocol (PAP/PPP) authentication user. interface Async2 ip unnumbered Ethernet0 encapsulation ppp async mode dedicated peer default ip address pool async no cdp enable ppp authentication pap ! !---Authentication user with autocommand PPP. interface Async3 ip unnumbered Ethernet0 encapsulation ppp async mode interactive peer default ip address pool async no cdp enable ! ip local pool async 10.6.100.101 10.6.100.103 tacacs-server host 171.68.118.101 tacacsserver timeout 10 tacacs-server key cisco ! line 1 session-timeout 20 exec-timeout 120 0 autoselect duringlogin script startup default script reset default modem Dialin transport input all stopbits 1 rxspeed 115200 txspeed 115200 flowcontrol hardware ! line 2 sessiontimeout 20 exec-timeout 120 0 autoselect during-login script startup default script reset default modem Dialin transport input all stopbits 1 rxspeed 115200 txspeed 115200 flowcontrol hardware ! line 3 session-timeout 20 exec-timeout 120 0 autoselect during-login autoselect ppp script startup default script reset default modem Dialin autocommand ppp transport input all stopbits 1 rxspeed 115200 txspeed 115200 flowcontrol hardware ! end

TACACS+ arquivo de configuração no programa gratuito de servidor

```
!--- Handshake with router !--- AS needs 'tacacs-server
key cisco'. key = "cisco" !--- User who can Telnet in to
configure. user = admin { default service = permit login
= cleartext "admin" } !--- CHAP/PPP authentication line
1 - !--- password must be cleartext per CHAP
specifications. user = chapuser { chap = cleartext
"chapuser" service = ppp protocol = ip { default
attribute = permit } } !--- PPP/PAP authentication line
2. user = papuser { login = file /etc/passwd service =
ppp protocol = ip { default attribute = permit } } !---
Authentication user line 3. user = authauto { login =
file /etc/passwd service = ppp protocol = ip { default
attribute = permit } }
```

# Configuração do Microsoft Windows

#### Configuração do Microsoft Windows para usuários 1 e 2

Nesta seção, você encontrará informações para configurar os recursos descritos neste documento.

#### **Step-by-Step Instructions**

Siga estas etapas.

**Nota:** A configuração do PC pode variar um pouco com base na versão do sistema operacional que você usa.

- 1. Selecione Iniciar > Programas > Acessórios > Rede dial-up para abrir a janela Rede dial-up.
- 2. Escolha Tornar nova conexão no menu Conexões e insira um nome para sua conexão.
- 3. Insira as informações específicas do modem e clique em Configurar.
- 4. Na página Propriedades gerais, selecione a velocidade mais alta do modem, mas não marque a opção **Somente conectar nessa velocidade**... caixa.
- 5. Na página Propriedades de configuração/conexão, use 8 bits de dados, sem paridade e 1 bit de parada. As preferências de chamada a serem usadas são Aguardar o tom de discagem antes de discar e Cancelar a chamada se não estiver conectada após 200 segundos.
- 6. Na página Conexão, clique em Avançado. Nas Configurações avançadas de conexão, selecione somente Controle de fluxo de hardware e Tipo de modulação Padrão.Na página de propriedades Configurar/Opções, nada deve ser marcado, exceto a caixa em Controle de status.
- 7. Clique em OK e em Avançar.
- 8. Digite o número de telefone do destino, clique em Avançar novamente e clique em Concluir.
- 9. Quando o ícone de nova conexão for exibido, clique com o botão direito do mouse nele e escolha **Propriedades > Tipo de servidor**.
- 10. Escolha **PPP:WINDOWS 95, WINDOWS NT 3.5, Internet** e não marque nenhuma opção Avançada.
- 11. Verifique **TCP/IP** em Allowed Network Protocols (Protocolos de rede permitidos).
- 12. Em TCP/IP Settings.., escolha Server Assigned IP Address, Server Assigned Name Server Addresses ServerServer e Use default gateway em rede remota e clique em OK.
- Quando o usuário clica duas vezes no ícone para exibir a janela Conectar a para discar, o usuário deve preencher os campos Nome de usuário e Senha e, em seguida, clicar em Conectar.

#### Configuração do Microsoft Windows para usuário 3

A configuração para o usuário 3 (usuário de autenticação com autocomando PPP) é a mesma para os usuários 1 e 2, com as seguintes exceções:

- Na página de propriedades Configurar/Opções (etapa 6), marque a **janela Ativar terminal após discar**.
- Quando o usuário clica duas vezes no ícone para abrir a janela Conectar a para discar (Etapa 13), o usuário não preenche os campos Nome de usuário e Senha. O usuário clica em Conectar. Depois que a conexão com o roteador é feita, o usuário digita o nome de usuário e a senha na janela preta exibida. Após a autenticação, o usuário pressiona Continuar (F7).

## **Verificar**

No momento, não há procedimento de verificação disponível para esta configuração.

## **Troubleshoot**

#### **Router**

Consulte Informações Importantes sobre Comandos de Debugação antes de usar comandos debug.

- **terminal monitor**—Exibe a saída do comando **debug** e mensagens de erro do sistema para o terminal e a sessão atuais.
- debug ppp negotiation —Exibe os pacotes PPP enviados durante a inicialização do PPP, onde as opções do PPP são negociadas.
- **debug ppp packet** Exibe os pacotes PPP que são enviados e recebidos. (Este comando mostra cópias parciais da memória de pacote de nível baixo.)
- **debug ppp chap** —Exibe informações sobre se um cliente passa a autenticação (para Cisco IOS Software Releases anteriores a 11.2).
- debug aaa authentication Exibe informações sobre autenticação, autorização e contabilização (AAA)/TACACS+.
- debug aaa authorization Exibe informações sobre autorização AAA/TACACS+.

#### **Servidor**

**Observação:** isso pressupõe o código do servidor Cisco TACACS+ Freeware.

tac\_plus\_executable -C config.file -d 16
 tail -f /var/tmp/tac\_plus.log

## Informações Relacionadas

- Página de suporte de TACACS+
- <u>TACACS+ na Documentação do IOS</u>
- <u>Cisco Secure Access Control Server</u>
- <u>Configurando e depurando o CiscoSecure 2.x TACACS+</u>
- <u>Suporte Técnico e Documentação Cisco Systems</u>